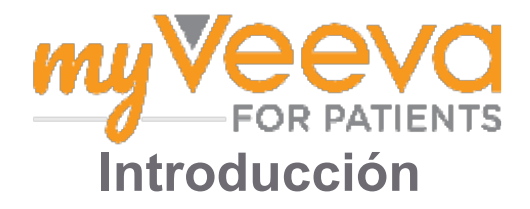

## Hola y bienvenido(a)

Cuando esté en un ensayo clínico, tendrá que realizar una serie de actividades. Para este ensayo, utilizará la aplicación MyVeeva for Patients para completarlas. Estas actividades pueden incluir:

- Firmar formularios de consentimiento
- Responder encuestas
- · Ver las próximas visitas y participar en visitas de vídeo

Toda la información que recopilamos se mantiene confidencial y solo la puede ver el equipo del estudio.

También puede utilizar nuestra aplicación las 24 horas del día, los 7 días de la semana, para hacer un seguimiento de las próximas visitas y las tareas completadas.

### Por Hacer

Gestionar sus actividades del estudio puede ser difícil, por lo que ponemos todo lo que necesita hacer en un solo lugar. La pestaña Por hacer tiene tres secciones:

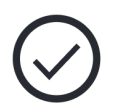

- Hoy: Todos los formularios, encuestas y visitas que están disponibles para completar o que vencen hoy. Las encuestas opcionales Según sea necesario también se encuentran en esta sección.
- **Mañana:** Todos los formularios, encuestas y visitas que se deberán completar mañana.
- Próximas visitas: Próximas visitas en vídeo o presenciales

Para ver lo que ya ha completado, seleccione Ver completado.

#### El no puede seleccionar una por hacer?

🔚 Si no puede seleccionar una por hacer, puede que aún no esté disponible. Consultar la fecha y la hora bajo el título para ver cuándo estará disponible.

#### Notificaciones

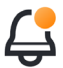

Si ha proporcionado una dirección de correo electrónico, le enviaremos notificaciones por correo electrónico sobre cuándo se asignan los por hacer y cuándo debe hacerlos.

#### ¿En un teléfono o tableta?

Le recomendamos activar las notificaciones automáticas para que su dispositivo le recuerde cuándo debe administrar la dosis.

A continuación se explica cómo activarlas:

- 1. Abra la pestaña Cuenta.
- 2. Seleccione Ajustes.
- 3. Seleccione el ícono de abrir C siguiente a Notificaciones.
- 4. Activar las notificaciones automáticas. Utilice la configuración de su dispositivo.

# Firma los formularios de E

Antes de poder participar en un estudio, debe firmar al menos un formulario de consentimiento.

Si el equipo del estudio ha creado sus formularios en formato electrónico, puede firmarlos utilizando esta aplicación. Así es como puede firmarlos:

1. Abra la pestaña Por hacer 🔗.

#### 2. Seleccione el formulario.

#### ¿Formulario bloqueado?

- Eso significa que puede revisar el documento, pero aún no tiene acceso para firmarlo. Es posible que tenga que firmar otros documentos primero, o su equipo del estudio le dará un código cuando pueda firmarlo.
- 3. Lea el formulario.
- 4. **Firmar el formulario.** Puede firmar el formulario de una de estas formas:
  - Pulsar o tocar el bloque de firmas para firmar.
  - Dibuja su firma en el campo de firma y, a continuación, seleccione **Aplicar**.
- 5. Enviar el formulario a su equipo del estudio. Seleccione Enviar.

## Únase a una visita de vídeo

Si el equipo del estudio programó visitas de vídeo para usted, puede unirse a las visitas desde su dispositivo en lugar de en la consulta del equipo del estudio.

Si tiene programada una visita de vídeo, le indicamos cómo puede unirse a ella:

- 1. Abrir la pestaña **Por hacer** 🔗.
- 2. Seleccione la visita de vídeo a la que desea unirse.
- 3. Seleccione Unirse a la reunión.

## Encuestas

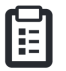

Como parte del estudio, es posible que le hagan preguntas sobre su calidad de vida o su salud. Puede responder a estas encuestas en esta aplicación desde cualquier lugar. Sus respuestas son confidenciales y solo las verá el equipo del estudio.

Cuando sea necesario responder una nueva encuesta, recibirá una notificación en su correo electrónico o aplicación.

Aquí puede responder a una encuesta:

- 1. Abra la pestaña Por hacer 🔗.
- 2. Seleccione la encuesta.
- 3. Seleccione Aceptar. Se abre la encuesta.
- 4. **Responda a las preguntas de la encuesta.** Puede desplazarse hacia arriba para ver las preguntas que ya ha respondido.
- 5. **Seleccione Enviar.** Sus respuestas a la encuesta se enviarán al equipo del estudio.

Para encuestas más grandes, si las inicia antes de que venzan, puede tomarse un descanso y volver más tarde para terminarlas antes de la fecha y hora límite.

Si se toma un descanso mientras responde a una encuesta, cuando vuelva seguirá estando disponible en la pestaña **Tareas** que hacer y se mostrará el CV. Cuando seleccione la encuesta, continuará desde donde se detuvo.

## Ayuda?

Si tiene alguna pregunta, no se preocupe. Puede pedir ayuda al equipo del estudio en cualquier momento.

Seleccione el botón **Pedir ayuda del estudio** en la pestaña Estudio **+**.

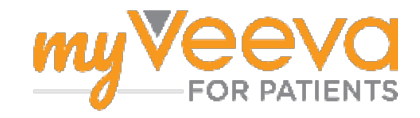